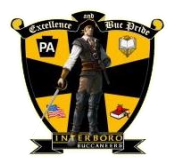

## Home Access Center (HAC) Instructions: Review & Update Information

Once logged in, click the registration tab

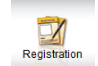

Once the registration tab is selected, you can view the demographic information we have on file in the format noted below:

| Demographic                                               |                                                            |                                            |                                          |      |
|-----------------------------------------------------------|------------------------------------------------------------|--------------------------------------------|------------------------------------------|------|
|                                                           |                                                            |                                            |                                          |      |
| Student Name:<br>Birth Date:<br>House/Feam:<br>Counselor: | Building: Glenolden MS<br>Gender:<br>Calendar:<br>Homeroon |                                            | Grade:<br>Language:<br>Homeroom Teacher: |      |
| Emergency                                                 |                                                            |                                            |                                          |      |
| Doctor:<br>Phone: Ext:<br>Hospital:                       |                                                            | Insurance:<br>Group:<br>ID:<br>Subscriber: |                                          |      |
| Contacts                                                  |                                                            |                                            |                                          | Edit |
| Student                                                   |                                                            |                                            |                                          | X    |
| Student Mailing Address                                   |                                                            | Student Address                            |                                          |      |
| Home Phone:                                               |                                                            | Home Phone:                                |                                          |      |
| Guardian                                                  |                                                            |                                            |                                          |      |
| Guardian                                                  |                                                            | Guardian                                   | ,                                        |      |
|                                                           |                                                            |                                            | /                                        |      |

You have the ability to update email addresses and phone numbers online by clicking "edit"

Once you click "edit" you will see the below screen open:

| Update Select Con                                                    | Save Cancel  |      |                |  |  |  |
|----------------------------------------------------------------------|--------------|------|----------------|--|--|--|
| Contact the office in case there is other information to be updated. |              |      |                |  |  |  |
| Student:                                                             | Email:       |      |                |  |  |  |
| Туре                                                                 | Phone Number | Ext. | Listing Status |  |  |  |
| Cell:                                                                |              | X    | Listed V       |  |  |  |
| Dental Emergency:                                                    |              | x    | Listed V       |  |  |  |
| Emergency:                                                           |              | ×    | Listed V       |  |  |  |
| Home:                                                                |              | ×    | Listed V       |  |  |  |
| Other:                                                               |              | X    | Listed V       |  |  |  |
| Work:                                                                |              | X    | Listed V       |  |  |  |
| Guardian:                                                            | Email:       |      |                |  |  |  |
|                                                                      |              |      |                |  |  |  |

Make the appropriate changes then click "save"

\*\* Please note that additional contacts need to be submitted to your School Building and address changes <u>must</u> be processed at the Administration Building. Visit the district website to view the required documentation. \*\*